## Brukermanual for "Administrer biblioteket for sikkerhetsdatablader" - se hvordan du vedlikeholder biblioteket for sikkerhetsdatablader ditt

På siden <u>Administrer biblioteket for sikkerhetsdatablader</u> (krever innlogging) kan du effektivt utføre vedlikehold og administrasjon av biblioteket for sikkerhetsdatablader.

### Denne artikkelen dekker følgende emner:

- 1. Legg til sikkerhetsdatablad til en lokasjon
- Administrer et sikkerhetsdatablad handlinger som kan utføres på et sikkerhetsdatablad i biblioteket
- 3. Innstillinger og administrasjon av en lokasjon
- 4. Naviger mellom lokasjoner og underlokasjoner

### 1. Legg til sikkerhetsdatablad til en lokasjon

Klikk ganske enkelt på knappen "Legg til sikkerhetsdatablad" for å legge til et sikkerhetsdatablad til den gjeldende lokasjonen.

| SDS Library for Test Corporation | n Inc. > Factory Paris 🐱 🕥 Include sub-lo | ocations            |                       |                           | •••                                 |
|----------------------------------|-------------------------------------------|---------------------|-----------------------|---------------------------|-------------------------------------|
| Filter by Product name, Suppl    | ier, CAS# or UFI# 🔳 🭳 \Xi                 |                     | General               | Hazard Revision           | Risk Custom Fields                  |
| Product Name                     | Supplier Name                             | Signal word         | Pictograms & Controls | Substance hazard<br>H S E | Actions                             |
|                                  |                                           |                     | • • • •               |                           | 🖬 😫 🖾                               |
| PU Foam Cleaner Aerosol          | CRC Industries Europe bvba                | Danger              | ٠                     | H2 S4 E1                  | @ 2 � @ < :<br>. ≅ 8                |
|                                  |                                           |                     |                       | The chemical is stored at | 2 locations, click for more details |
| Rows per page 10 👻 1             | I-10 of 59 < >                            | d Safety Data Sheet |                       |                           |                                     |
|                                  |                                           |                     |                       |                           |                                     |

Listen over sikkerhetsdatablader kan sorteres ved å klikke på kolonneoverskriftene. For eksempel kan du klikke på kolonnen (**H**)else for å sortere sikkerhetsdatablader etter helsevurdering. (Vurderingen gis basert på H-koder, P-koder, piktogrammer og signalord).

### 2. Administrer et sikkerhetsdatablad - handlinger som kan utføres på et

Side 1 / 6

#### © 2025 SDS Manager <eb@aston.no> | 2025-08-28 07:13

### sikkerhetsdatablad i biblioteket

Følgende alternativer er tilgjengelige fra menyen for hvert sikkerhetsdatablad:

- **Flytt sikkerhetsdatablad** (Bruk dette for å flytte sikkerhetsdatabladet til en annen lokasjon)
- Loggfør tilstedeværelse av produkt (Brukes når du ønsker å stemme av beholdningen av sikkerhetsdatablader)
- Flytt mengde til en annen lokasjon (Når du bruker SDS Manager for å spore kjemikaliebruk, kan du flytte en mengde av kjemikaliet til en annen lokasjon)
- Lag <u>risikovurdering</u> (Vises som "Åpne risikovurdering" hvis vurdering allerede eksisterer)
- Åpne kjemisk instruks (tilgjengelig når en risikovurdering eksisterer for sikkerhetsdatabladet)
- Åpne <u>arbeidsinstruks for kjemikalie</u> (tilgjengelig når en arbeidsprosedyre eksisterer for sikkerhetsdatabladet)
- **Flytt til arkiv** (I <u>arkivmappen</u> kan du avarkivere sikkerhetsdatabladet eller slette det permanent fra kontoen din)
- Skjul for ikke-administratorer (Brukes for å skjule sensitiv informasjon les mer her)
- **Oppsummering av sikkerhetsinformasjon** (Genererer en oppsummering i PDF-format av sikkerhetsdatabladet med informasjon fra seksjon 4, 5, 6, 7 og 8)
- Erstatt med nytt sikkerhetsdatablad (Brukes når du vil erstatte det nåværende sikkerhetsdatabladet med en ny fil. Den nye filen importeres automatisk til systemet og legges til på gjeldende lokasjon. Det gamle sikkerhetsdatabladet flyttes til <u>arkivmappen</u> og vil inneholde en referanselenke til det nye sikkerhetsdatabladet)
- **Rediger sikkerhetsdatabladinformasjon** (Brukes til å <u>redigere informasjon i</u> <u>sikkerhetsdatabladet</u>, inkludert produktnavn, ikoner osv.)
- Legg til EAN/UPC-kode (Med denne funksjonen kan du skanne strekkoden til produktet ditt og legge koden til sikkerhetsdatabladet)
- **Legg til vedlegg** (Bruk dette alternativet for å importere filer du vil knytte til sikkerhetsdatabladet, for eksempel produktark, arbeidsinstrukser osv.)
- Skriv ut etikett (tilgjengelig fra ikonet
- genererer en <u>etikett for sekundærbeholder</u>)
- Merk produkt som utgått (Rapporter til oss hvis sikkerhetsdatabladet ikke lenger publiseres)

| Product Name 个                    | Supplier Name          | Signal word | Amount           | Pictograms & Controls                 | Substance hazard<br>H S E | Actions                 |          |
|-----------------------------------|------------------------|-------------|------------------|---------------------------------------|---------------------------|-------------------------|----------|
| Aerodur 3001 Basecoat G15003 Grey | The Netherlands edited | Advarsel    | 0.000002 (fl oz) |                                       | HE COLOR                  | i 🗖 🗖 🗭 🥕               | :        |
|                                   |                        |             |                  |                                       | Log pres                  | ence of product         |          |
|                                   |                        |             |                  | I I I I I I I I I I I I I I I I I I I | Move an                   | nount to other location |          |
|                                   |                        |             |                  | 🔶 🔶 🔶                                 | Dpen ris                  | k evaluation            |          |
|                                   |                        |             |                  | کے 🕤 🄄                                | Dpen ch                   | emical instruction      |          |
|                                   |                        |             |                  |                                       | Dpen ch                   | emical job instruction  |          |
|                                   |                        |             |                  | \$<br>*                               | The cl<br>Move to         | archive                 | etails   |
| AIR TOOL OIL EDIT                 | QUICK SMART PRODUCTS   | Not         | N/A              |                                       | 🐼 Hide fro                | m Non-admin             |          |
|                                   | -                      |             |                  |                                       | 🗈 🗈 Safety in             | formation summary       | •        |
|                                   |                        |             |                  |                                       | 2 Replace                 | with new SDS            |          |
|                                   |                        |             |                  | \$                                    | he chi 🥜 Edit SDS         | information             | etails   |
|                                   |                        |             |                  |                                       | Edit EAN                  | l code                  |          |
| alwitra Klebstoff L 40            | alwitra GmbH & Co.     | Gefahr      | N/A              | 🚸 🚸 🍫 🔶                               | H2 🕖 Add atta             | chment                  | :        |
|                                   |                        |             |                  |                                       | Mark pro                  | duct as discontinued    |          |
|                                   |                        |             |                  |                                       |                           | macy roncy renno and co | nditions |

## 3. Innstillinger og administrasjon av en lokasjon

På siden <u>Administrer biblioteket for sikkerhetsdatablader</u> (krever innlogging) ser du kun sikkerhetsdatabladene som tilhører de valgte lokasjonene og deres underlokasjoner hvis du velger Side 2 / 6

### © 2025 SDS Manager <eb@aston.no> | 2025-08-28 07:13

"Inkluder underlokasjoner".

Hvis du trenger å liste og administrere alle sikkerhetsdatablader på tvers av alle lokasjonene dine, bør du bruke siden <u>Alle våre sikkerhetsdatablader</u> (krever innlogging). På den siden kan du utføre masseoperasjoner som flytting, kopiering eller arkivering av flere sikkerhetsdatablader samtidig.

Øverst til høyre finner du menyen med flere alternativer:

- **Rediger lokasjonsinnstillinger** (endre lokasjonsnavn og endre overordnet lokasjon for gjeldende lokasjon)
- Administrer QR-kodetilgang (lar deg lage en QR-kode for å få tilgang til sikkerhetsdatablader kun på denne lokasjonen)
- Generer Sikkerhetsdatablad-perm (Sikkerhetsdatablad-perm er en enkelt PDF som inneholder alle sikkerhetsdatabladene på lokasjonene og deres underlokasjoner, og kan brukes til arkiveringsformål eller for offline tilgang til biblioteket for sikkerhetsdatablader)
- Eksporter Sikkerhetsdatablad-informasjon til Excel-fil (les mer her)
- Flytt lokasjon til arkiv (du kan avarkivere arkiverte lokasjoner fra venstremenyen)
- Legg til ny administratorbruker (bruk dette alternativet for å delegere administrasjon av denne lokasjonen)

|                                        | Ŧ | Q Product, S                   | upplier, CAS#, UFI#, EU No.  | 9                                    |
|----------------------------------------|---|--------------------------------|------------------------------|--------------------------------------|
| 1 Dashboard                            |   | SDS Library for Test Corpo     | oration Inc. > Factory Paris | ✓                                    |
| SDS All my SDSs                        |   | Filter by Product name,        | Supplier, CAS# or UFI# 🔣 (   | C Edit location settings             |
| O My locations                         |   |                                |                              | Manage QR code access                |
| Manage SDS Library                     | ~ | General Hazard                 | Revision Risk                | Cust Generate SDS Binder             |
| P Manage 303 Library                   | Ť | Dreduct Name A                 | Supplier Name                | Export SDS information to Excel file |
| > Factory Himalaya (24)                |   | Product Name The Supplier Name |                              | Import SDS files                     |
| <ul> <li>Factory Paris (56)</li> </ul> |   |                                |                              | Move location to Archive             |
| > 2nd floor (84)                       |   | 3-In-One All Purpose           | wd-40 company                | Add new admin user                   |

På fanen **Revisjoner** kan du for eksempel se når sikkerhetsdatabladene ble lagt til i biblioteket ditt.

| 🔶 »             |                                             | Q Product, Supplier, CAS        | #, UFI#, EU No. |               |                  |                           |                 |         | l,     | 9 🌍        |
|-----------------|---------------------------------------------|---------------------------------|-----------------|---------------|------------------|---------------------------|-----------------|---------|--------|------------|
| <b>↑</b><br>₅₅5 | SDS Library for Test Corporation Inc. > Fac | tory Paris V 🕥 Include sub-loca | tions           |               |                  | General                   | Hazard Revision | Risk    | Custom | <br>Fields |
| <u>ح</u>        | Product Name                                | Signal word                     | Revision date   | Newer Version | Previous version | Updated date $\downarrow$ | Logged presence | Actions |        |            |
| ର୍ବ<br>(ଜୁ      | FOO FOO COLOGNE<br>NATURE'S SPECIALITES MFG |                                 | 2015-09-28      |               |                  | 2023-10-05                |                 |         | • 🖴 <  | : :        |
| 5<br>の<br>の     | Acetone<br>Acetone<br>Sigma-Aldrich Inc     | Danger                          | 2023-03-21      |               |                  | 2023-06-21                |                 |         | • 📾 <  | : :        |

På fanen **Egendefinerte felt** kan du <u>legge til dine egne felt tilknyttet sikkerhetsdatabladene dine</u> og <u>velge hvilke data som vises i listevisningen</u>.

| 🔆 »        |                      | Q Product, Supplier, CAS#, UFI#, EU No.                   | le 🚱                        |
|------------|----------------------|-----------------------------------------------------------|-----------------------------|
| A          | SDS Library for Test | Corporation Inc. > Factory Paris  V Include sub-locations |                             |
| SDS        |                      | name, Supplier, CAS# or UFI# 🔩 🔍 😑 🛨 Add 🛛 General Hazard | Revision Risk Custom Fields |
| <u>⊘</u>   | Product Name         | Select more columns                                       | × ions 🕀                    |
| <b></b>    | FOO FOO COLO         | Column name                                               |                             |
|            | NATURE'S SPECI       | Create custom fields     TUR                              |                             |
| 878<br>872 |                      | Expiry date                                               |                             |
| \$         | Anntana              | Foodgrade                                                 |                             |
|            | Acetone              | Location                                                  |                             |

### 4. Naviger mellom lokasjoner

Hvis du har flere lokasjoner, kan du navigere mellom lokasjoner i hovedmenyen. Tallet i parentes er antallet sikkerhetsdatablader på lokasjonen.

| SDS HANAGER                       |                                                | Q Product, Supplier, CAS#, UFI |
|-----------------------------------|------------------------------------------------|--------------------------------|
| 1 Dashboard                       | SDS Library for Test Corporation Inc. > Factor | ory Paris 👻 💶 Include sub-loca |
| All my SDSs                       | Filter by Product name, Supplier, CAS# or U    | Fi# 國 Q 😑 🛨 Add                |
| My locations                      |                                                |                                |
| Manage SDS Library 🔹 🗸            | Product Name 🛧                                 | Supplier Name                  |
| O Factory Equator (97)            |                                                |                                |
| > Factory Himalaya (24)           | 1039 - Carbenicillin disodium salt             | GERBU Biotechnik GmbH          |
| O Factory Miami (28)              |                                                |                                |
| > Factory Paris (56)              | 112 Brake spray 400 ml AB                      | TUNAP GmbH & Co. KG            |
| > Factory Tokyo (81)              | ne olake splay 400 miliko                      |                                |
| O SDS library for Test cor (5)    |                                                |                                |
| 0 Test December (5)               | 2work Telephone Cleaning Wipes                 | None                           |
| > X_Demo sites (0)                |                                                |                                |
| + Add location                    |                                                |                                |
| <ol> <li>Import status</li> </ol> | 320105701 Larix MED SN-SS SAE 5W30             | Dyade Lubricants B.V           |

I venstremenyen velger du "Legg til lokasjon" for å opprette nye lokasjoner på rotnivå. For å opprette en underlokasjon trykker du ganske enkelt på "+"-symbolet ved siden av ønsket overordnet lokasjon. For å inkludere en lokasjon i favorittlisten din klikker du på favorittikonet én gang, som vil Side 4 / o

#### © 2025 SDS Manager <eb@aston.no> | 2025-08-28 07:13

gjøre ikonet blått. For å sette en lokasjon som standard klikker du på ikonet en gang til, og det vil bli gult.

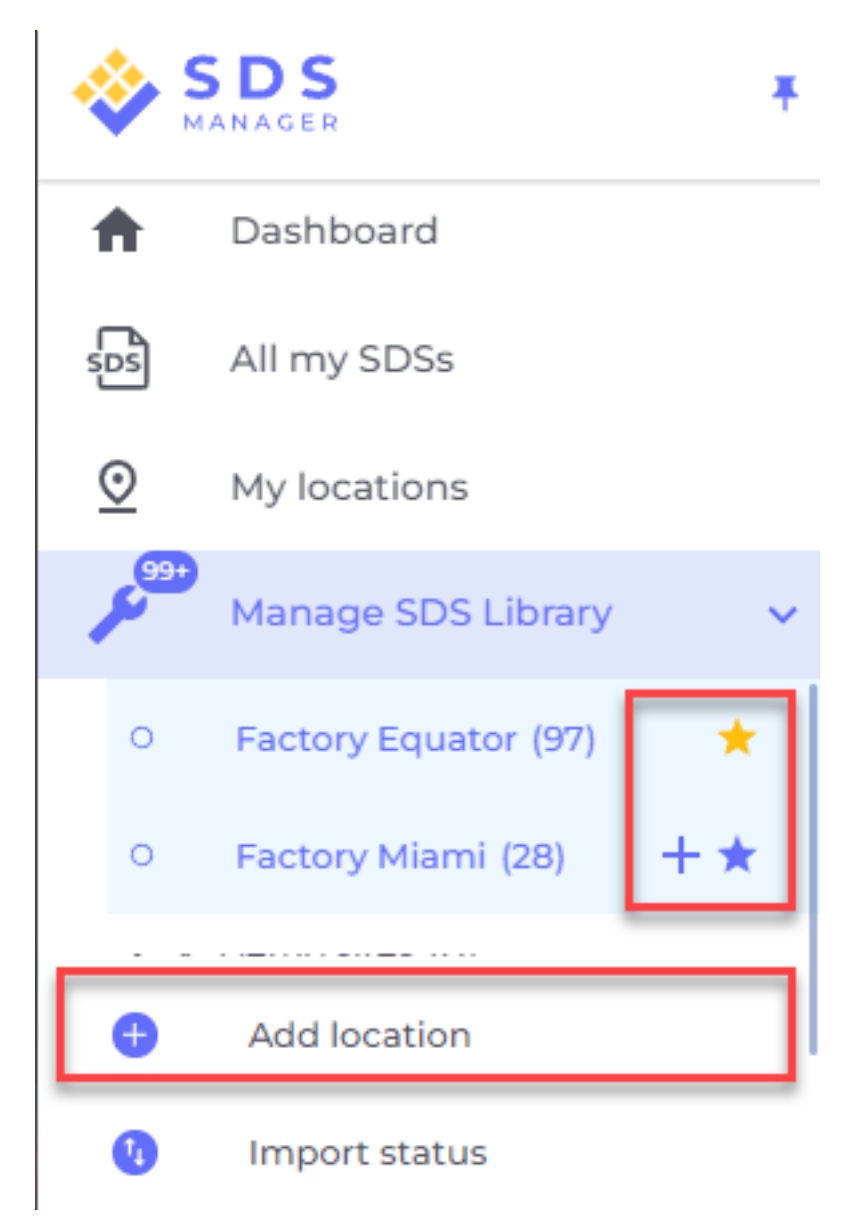

Favorittlokasjonene dine vises på dashbordet til SDS Manager.

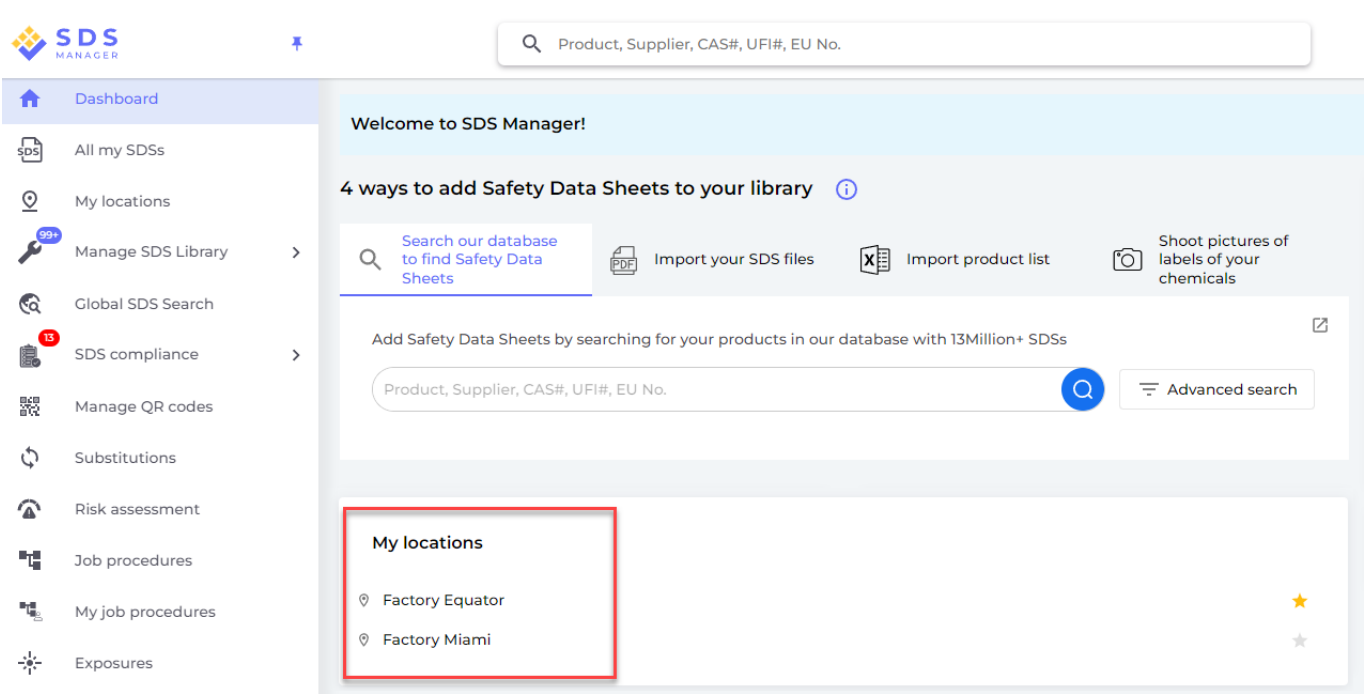

Når du setter opp underlokasjoner innenfor en primærlokasjon, har du muligheten til å navigere til disse underlokasjonene enten via hovedmenyen eller ved å bruke brødsmulesti-navigasjonsmenyen øverst på lokasjonssiden.

| SDS<br>MANAGER                                | * | QF                             | Product, Supplier, CAS#,  | UFI#, EU No.           |
|-----------------------------------------------|---|--------------------------------|---------------------------|------------------------|
| ↑ Dashboard                                   |   | SDS Library for Test Corporati | on Inc. > Factory Paris   | Include sub-locations  |
| sos All my SDSs                               |   | Filter by Product name, Sup    | plier, CAS# or UFI# 🛛 🗔 🤇 | and floor (84)         |
| My locations          ■          My locations |   |                                |                           | 3rd floor (127)        |
| Manage SDS Library                            | ~ | Product Name个                  | Supplier Name             | 4th floor (164)        |
| • Factory Equator (97)                        | * |                                |                           | 5th floor (109)        |
| <ul> <li>Factory Miami (28)</li> </ul>        |   | 3-In-One All Purpose           | wd-40 company             | Basement (10)          |
| > Factory Himalaya (24)                       |   |                                |                           | Complience depart (11) |
| ✓ Factory Paris (56)                          |   | 3M Filtek Z500 Universal       | 3m company                | Warning                |
| > 2nd floor (84)                              |   | Restorative (8020, 8021)       |                           |                        |
| 0 3rd floor (127)                             |   |                                |                           |                        |

Unik LøsningsID: #1482 Forfatter: : n/a Siste oppdatering: 2024-11-20 06:00

Side 6 / 6

© 2025 SDS Manager <eb@aston.no> | 2025-08-28 07:13